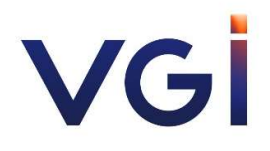

รายละเอียดการเข้าร่วมประชุมผ่านสื่ออิเล็กทรอนิกส์ (E-EGM) ผ่านระบบ Inventech Connect

## <u>รายละเอียดการเข้าร่วมประชุมผ่านสื่ออิเล็กทรอนิกส์ (E-EGM) ผ่านระบบ Inventech Connect</u>

ผู้ถือหุ้นและผู้รับมอบฉันทะที่ประสงค์จะเข้าประชุมผ่านสื่ออิเล็กทรอนิกส์ด้วยตนเอง สามารถดำเนินการได้ตามขั้นตอนการยื่น แบบคำร้องเข้าร่วมประชุมผ่านสื่ออิเล็กทรอนิกส์ ดังนี้

# ขั้นตอนการยื่นแบบคำร้องเข้าร่วมประชุมผ่านสื่ออิเล็กทรอนิกส์

- 1. ยื่นแบบคำร้องเข้าร่วมประชุมผ่าน Web browser ให้เข้าไปที่ <u>https://inet.inventech.co.th/VGI160720R</u>
- หรือสแกน QR Code นี้ เพื่อเข้าสู่ระบบ

\*\* 1 บัญชีอีเมล ต่อ 1 เลขทะเบียนผู้ถือหุ้น \*\*

และดำเนินการตามขั้นตอนดังภาพ

- คลิกลิงก์ URL หรือสแกน QR Code จากหนังสือเชิญประชุม
- เลือกประเภทในการยื่นแบบคำร้อง
  - กรอกข้อมูลตามที่ระบบแสดง
- 4 🗹 เพื่อยอมรับเงื่อนไขและตกลงปฏิบัติตามข้อกำหนดการเข้าร่วมประชุม
- 5 กดปุ่ม "ส่งแบบคำร้อง / Request"

รออีเมลจากเจ้าหน้าที่แจ้งรายละเอียดข้อมูลการประชุมและ Username & Password

2. สำหรับผู้ถือหุ้นที่ประสงค์จะเข้าร่วมประชุมด้วยตนเอง หรือโดยผู้รับมอบฉันทะที่ไม่ใช่กรรมการบริษัทฯ ผ่านสื่อ อิเล็กทรอนิกส์ ระบบลงทะเบียนยื่นแบบคำร้องจะเปิดให้ดำเนินการตั้งแต่วันที่ 28 กุมภาพันธ์ 2565 เวลา 08:30 น. โดยระบบจะ ปิดการลงทะเบียนวันที่ 4 มีนาคม 2565 จนกว่าจะปิดการประชุม

6

3. ระบบประชุมผ่านสื่ออิเล็กทรอนิกส์จะเปิดให้เข้าระบบได้ในวันที่ <u>4 มีนาคม 2565</u> เวลา <u>12:00 น.</u> (ก่อนเปิดประชุม 2 ชั่วโมง) โดยผู้ถือหุ้นหรือผู้รับมอบฉันทะใช้ Username และ Password ที่ได้รับและปฏิบัติตามคู่มือการใช้งานในระบบ

## การมอบฉันทะให้กรรมการของบริษัทา

หากกรณีผู้ถือหุ้นที่ประสงค์จะมอบฉันทะให้กรรมการของบริษัทฯ สามารถ<u>จัดส่งหนังสือมอบฉันทะพร้อมเอกสารประกอบ มายัง</u> <u>บริษัทฯ ทางไปรษณีย์ ตามที่อยู่ข้างล่างนี้ โดยเอกสารจะต้องมาถึง บริษัทฯ ภายในวันที่ 1 มีนาคม 2565 เวลา 18.00 น.</u>

ฝ่ายเลขานุการบริษัท บริษัท วีจีไอ จำกัด (มหาชน) เลขที่ 21 ชั้น 9 อาคารทีเอสทีทาวเวอร์ ถนนวิภาวดีรังสิต แขวงจอมพล เขตจตุจักร กรุงเทพมหานคร 10900

### หากพบปัญหาในการใช้งาน สามารถติดต่อ Inventech Call Center

02-931-9130

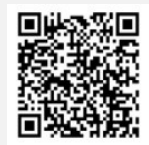

@inventechconnect

ให้บริการระหว่างวันที่ 28 กุมภาพันธ์ – 4 มีนาคม 2565 เวลา 08.30 – 17.30 น.

📕 (เฉพาะวันทำการ ไม่รวมวันหยุดราชการและวันหยุดนักขัตฤกษ์)

แจ้งปัญหาการใช้งาน

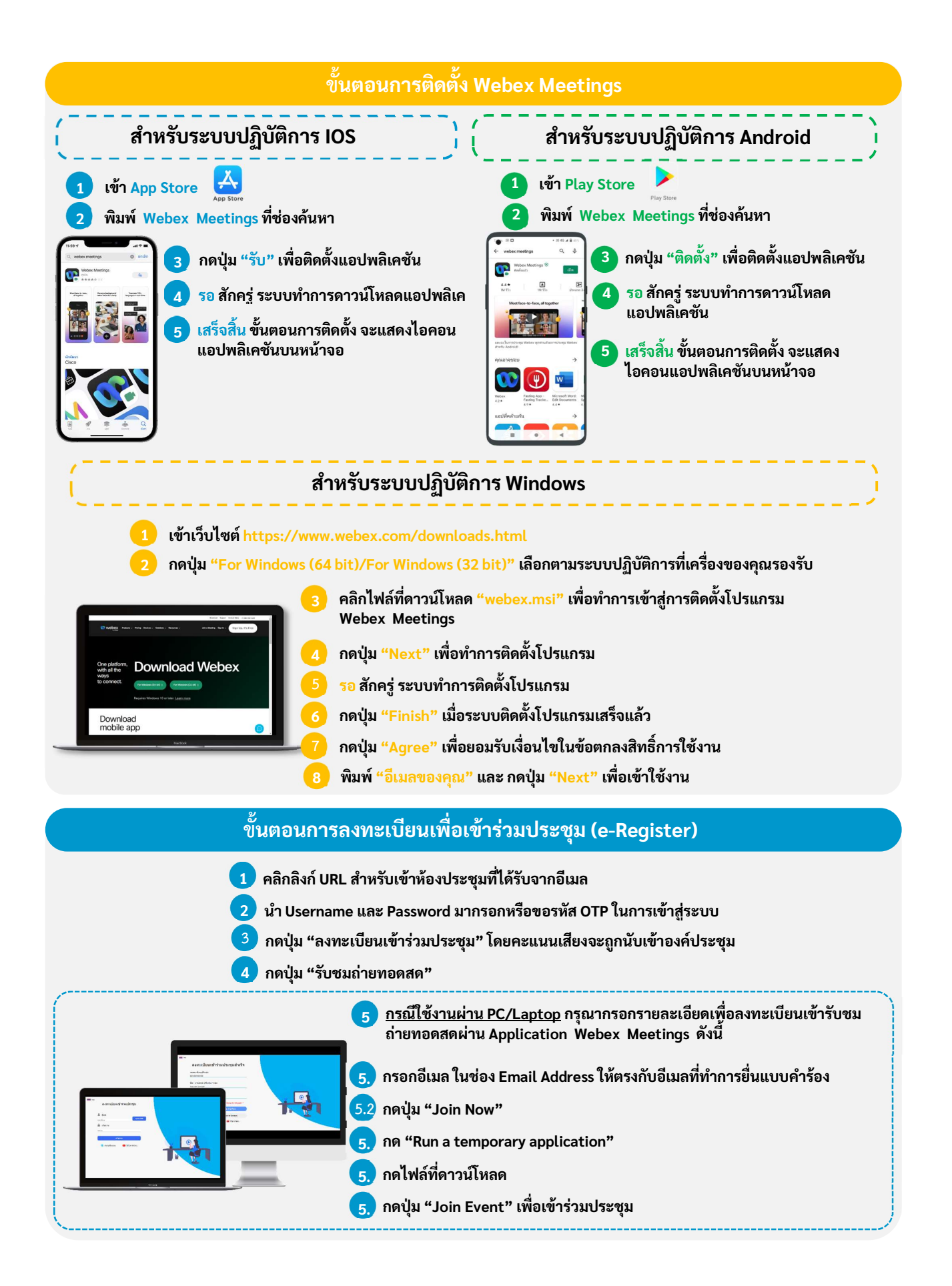

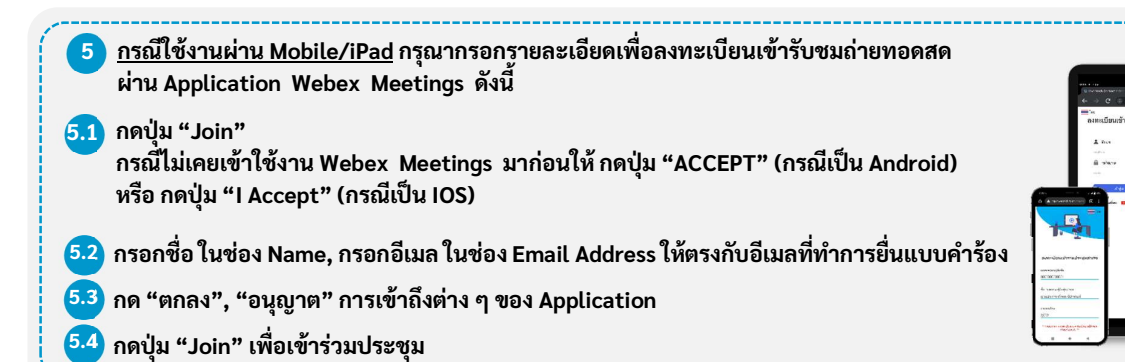

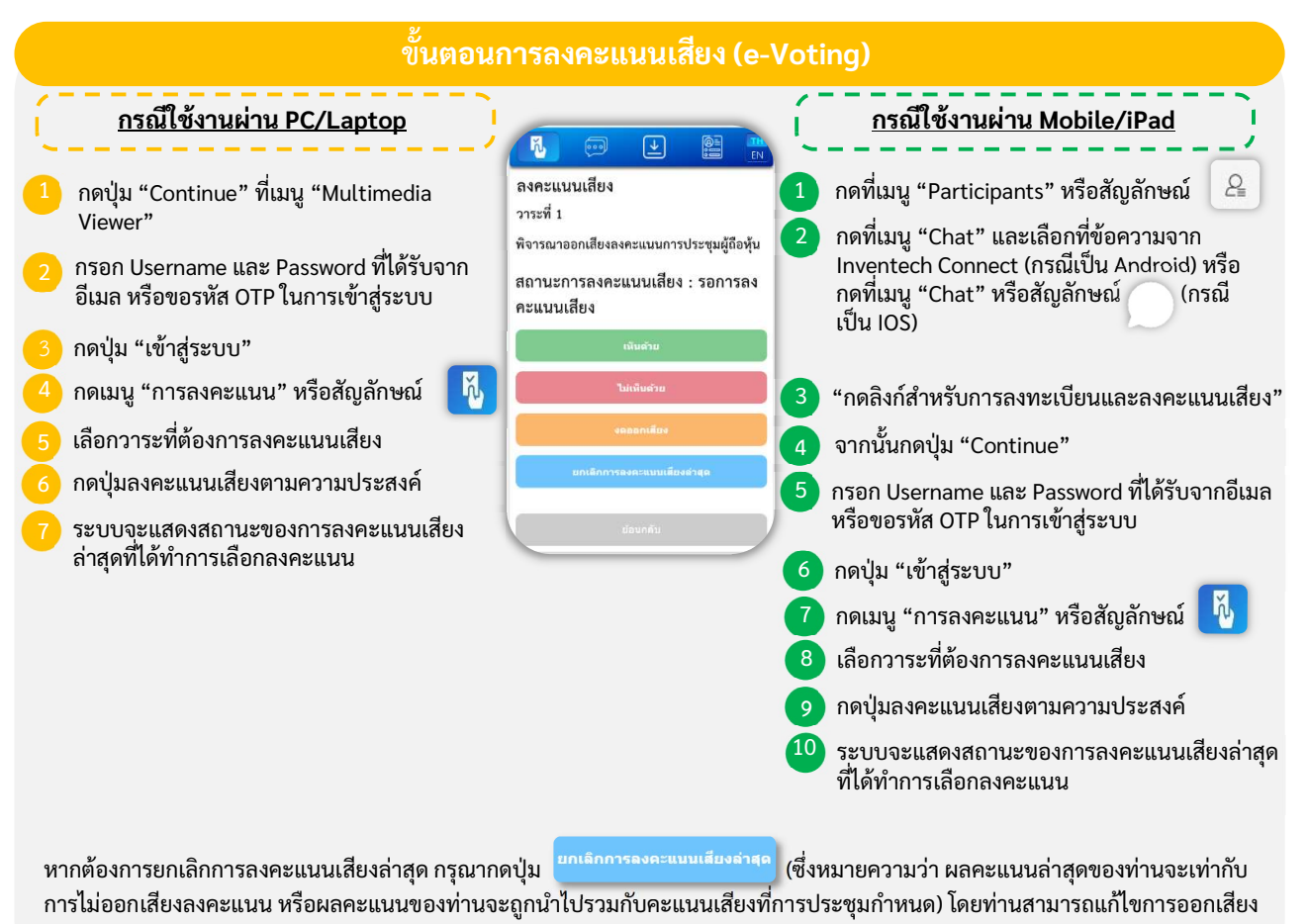

ลงคะแนนได้จนกว่าระบบจะปิดรับผลคะแนน

#### ขั้นตอนการถามคำถามผ่านระบบ Inventech Connect 000 > กดเมนู "การส่งคำถาม" หรือสัญลักษณ์ การพิมพ์คำถาม เลือกวาระที่ต้องการสอบถามคำถาม > พิมพ์คำถามแล้ว กด "ส่ง" 🛹 **0**&A การถามผ่านภาพและเสียง เลือกวาระที่ต้องการสอบถามคำถาม กดปุ่ม "จองคิวสอบถามผ่านภาพและเสียง" หรือ > Q&A สัญลักษณ์ งดิวสอบถามผ่านภาพและเสียง 💾 กรอกชื่อที่ใช้บน Webex > กดปุ่ม "จองคิว" หรือสัญลักษณ์ จองคิว > รอสัญญาณจากเจ้าหน้าที่ในการให้คิวถามคำถามทางช่อง Chat >

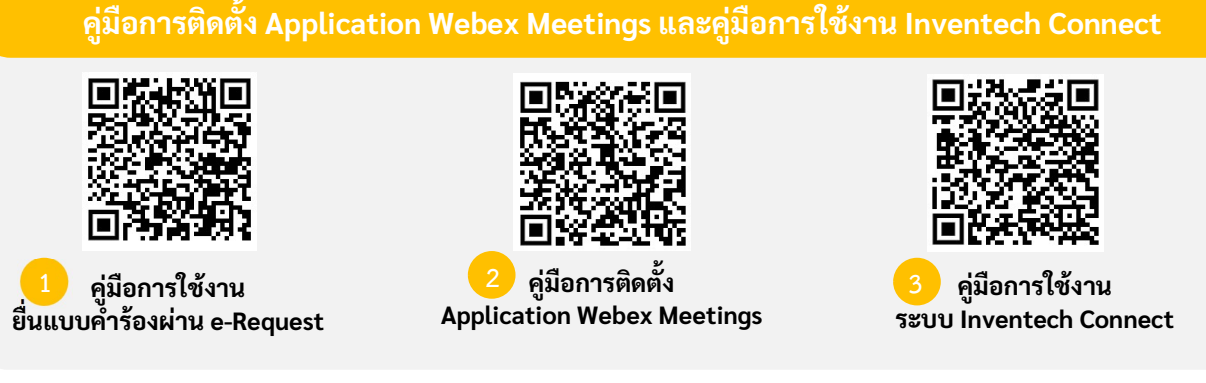

<u>หมายเหตุ</u> การทำงานของระบบประชุมผ่านสื่ออิเล็กทรอนิกส์ และระบบ Inventech Connect ขึ้นอยู่กับระบบอินเทอร์เน็ตที่ รองรับของผู้ถือหุ้นหรือผู้รับมอบฉันทะ รวมถึงอุปกรณ์ และ/หรือ โปรแกรมของอุปกรณ์ กรุณาใช้อุปกรณ์ และ/หรือโปรแกรม ดังต่อไปนี้ในการใช้งานระบบ

- 1. ความเร็วของอินเทอร์เน็ตที่แนะนำ
  - High Definition Video: ควรมีความเร็วอินเทอร์เน็ตที่ 2.5 Mbps (ความเร็วอินเทอร์เน็ตที่แนะนำ)
  - High Quality Video: ควรมีความเร็วอินเทอร์เน็ตที่ 1.0 Mbps
  - Standard Quality Video: ควรมีความเร็วอินเทอร์เน็ตที่ 0.5 Mbps
- 2. อุปกรณ์ที่สามารถใช้งานได้
  - โทรศัพท์เคลื่อนที่/อุปกรณ์แท็ปเล็ต ระบบปฏิบัติการ iOS หรือ Android
  - เครื่องคอมพิวเตอร์/เครื่องคอมพิวเตอร์โน้ต<sup>์</sup>บุ๊ค ระบบปฏิบัติการ Windows หรือ Mac
- 3. อินเทอร์เน็ตเบราว์เซอร์ Firefox หรือ Chrome (เบราว์เซอร์ที่แนะนำ) หรือ Safari

# ผังแสดงขั้นตอนการเข้าร่วมประชุมผ่านสื่ออิเล็กทรอนิกส์ (e-Meeting)

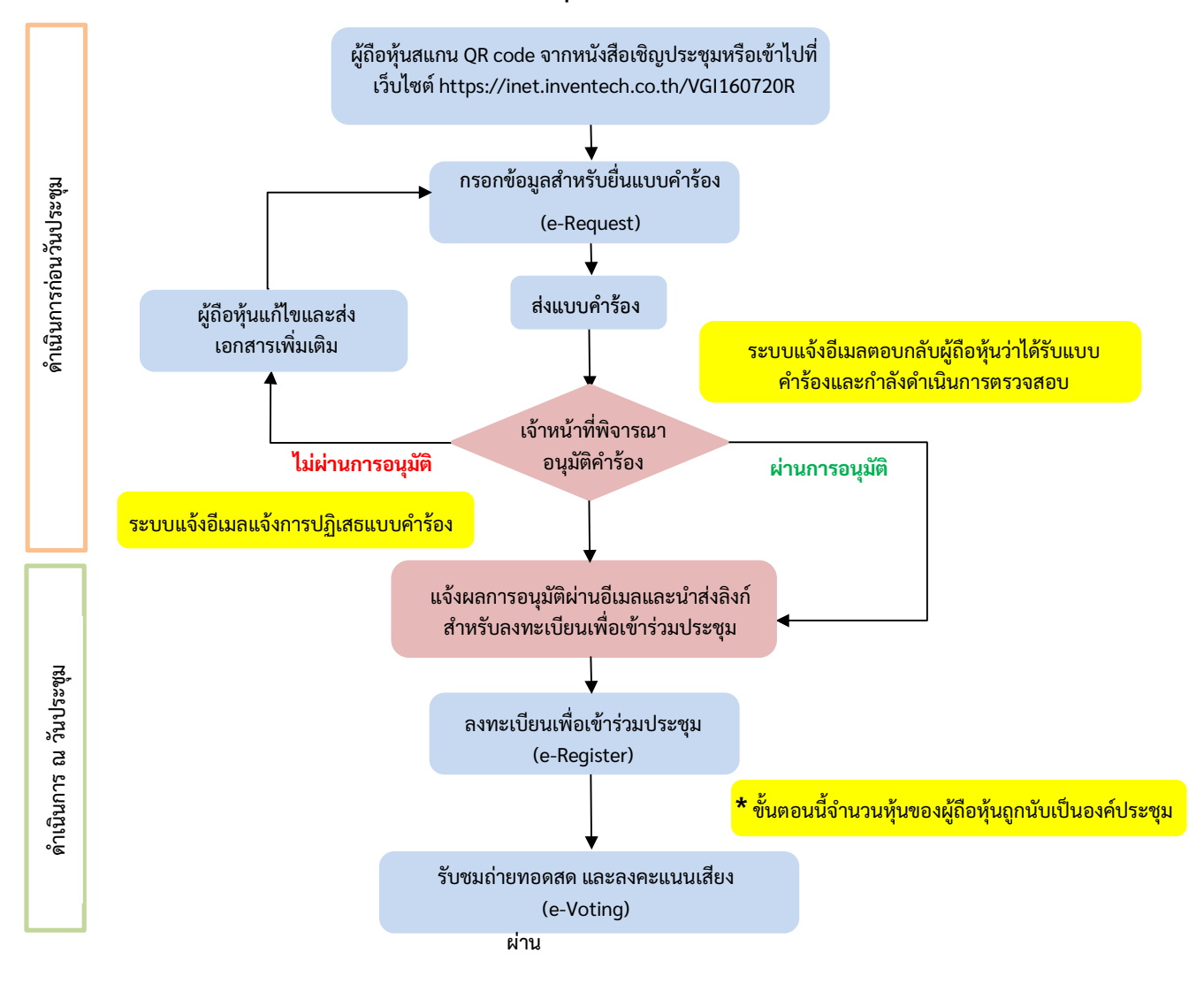

#### หมายเหตุ

1. <u>กรณีรับมอบฉันทะจากผู้ถือหุ้นมากกว่า 1 คน</u>

- ผู้เข้าร่วมประชุมสามารถกดปุ่ม "สลับบัญชี" โดยบัญชีก่อนหน้าจะยังถูกนับเป็นฐานในการประชุม
2. <u>กรณีออกจากการประชุม</u>

- ผู้เข้าร่วมประชุมสามารถกดปุ่ม "ออกจากการประชุม" ซึ่งระบบจะนำคะแนนเสียงของผู้ถือหุ้น ผู้รับมอบฉันทะออกจากการประชุมสำหรับวาระที่ยังไม่ได้ลงคะแนนเสียง